#### GUIDA ALL'UTILIZZO DELLA PIATTAFORMA R.N.A.

#### Requisiti di sistema

Per l'utilizzo corretto della piattaforma è fortemente suggerito Google Chrome aggiornato all'ultima versione. Per scaricare Chrome: <u>https://www.google.it/intl/it/chrome/</u>

#### Istruzioni d'uso della piattaforma

Si accede alla piattaforma digitando l'indirizzo https://www.rna.gov.it/sites/PortaleRNA/it\_IT/home

Cliccare sul tasto di login (freccia rossa)

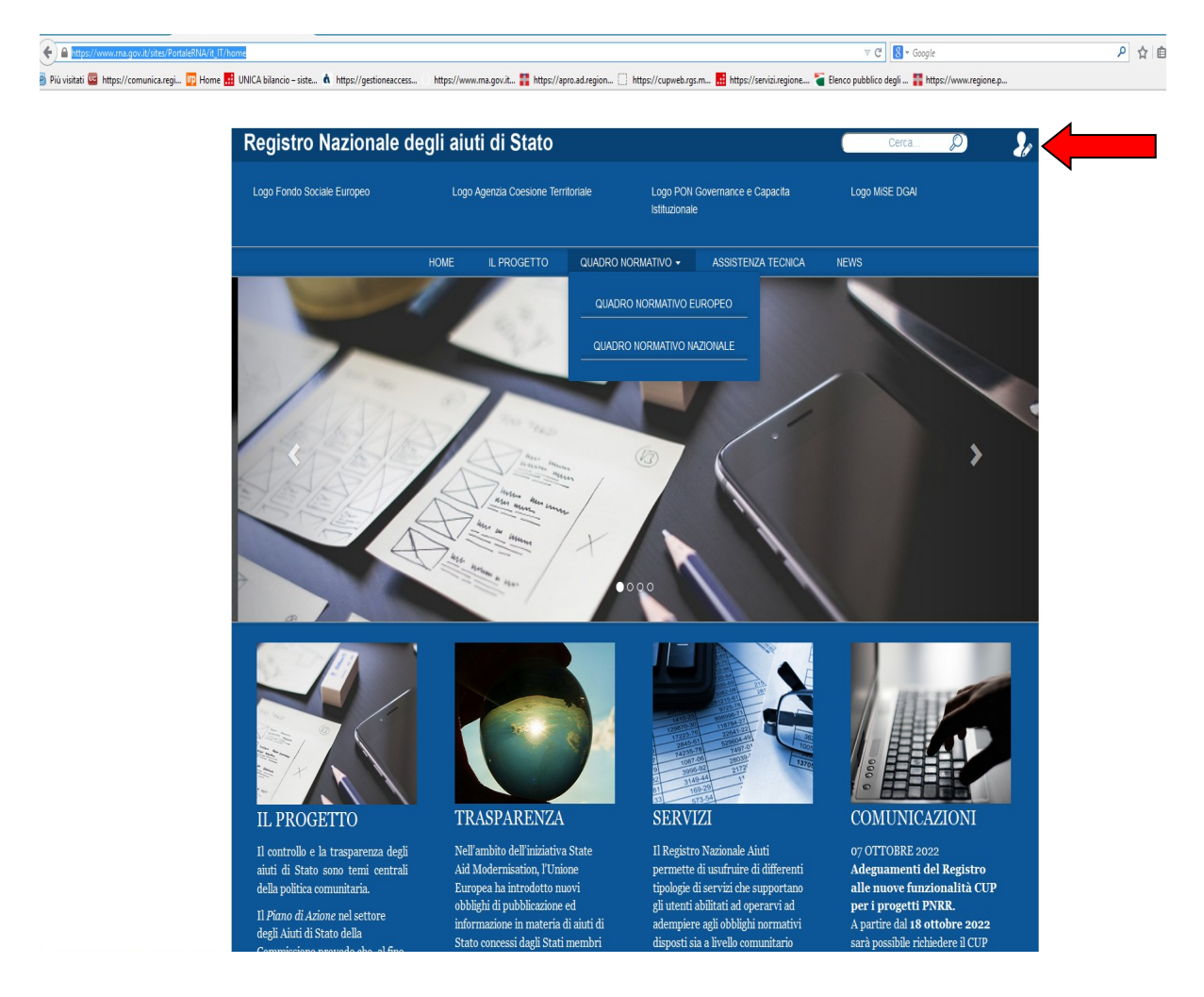

Si apre la pagina in cui effettuare l'accesso con le credenziali fornite/ricevute:

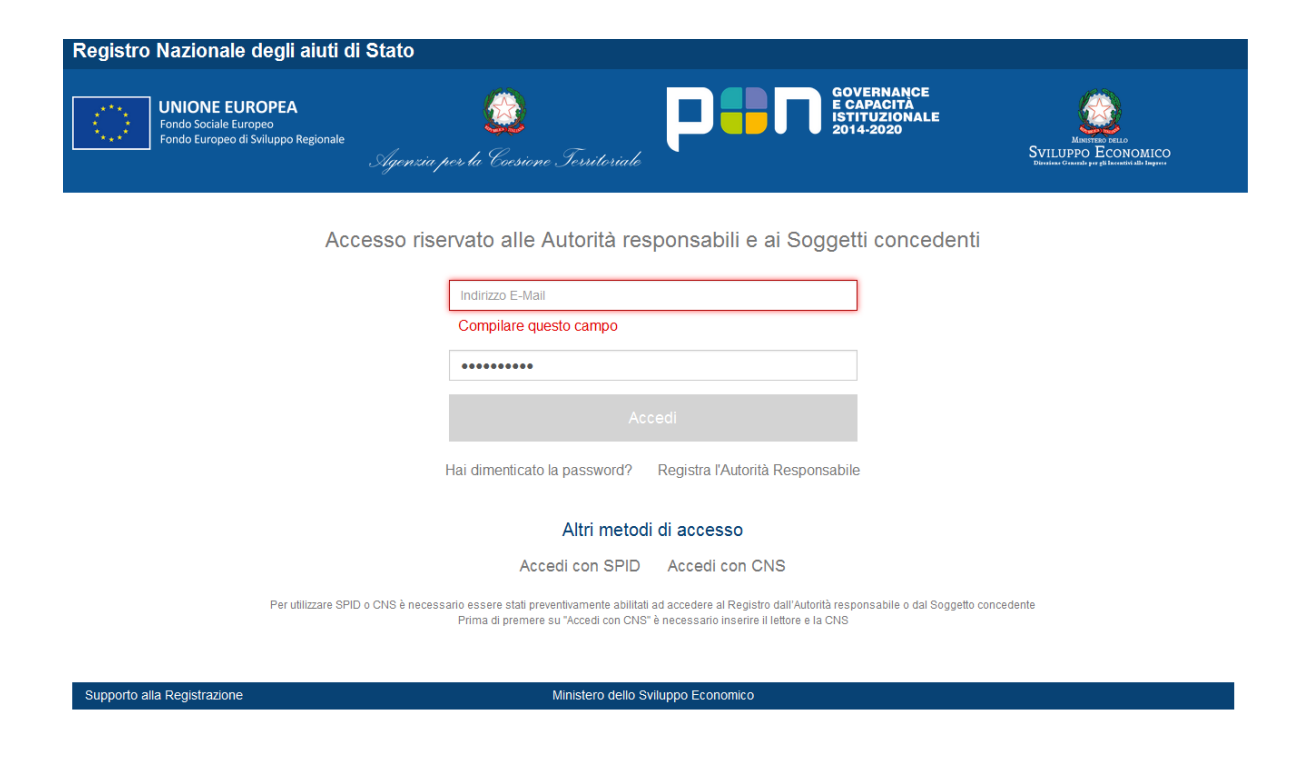

Iserire USERNAME E PASSWORD, quindi cliccare sul taso ACCEDI

Prima di iniziare con la procedura degli aiuti individuali è opportuno effettuare la Visura DEGGENDORF

#### QUINDI:

- Cliccare sull'icona in basso a sinistra con la bilancia: VISURE E VERIFICHE

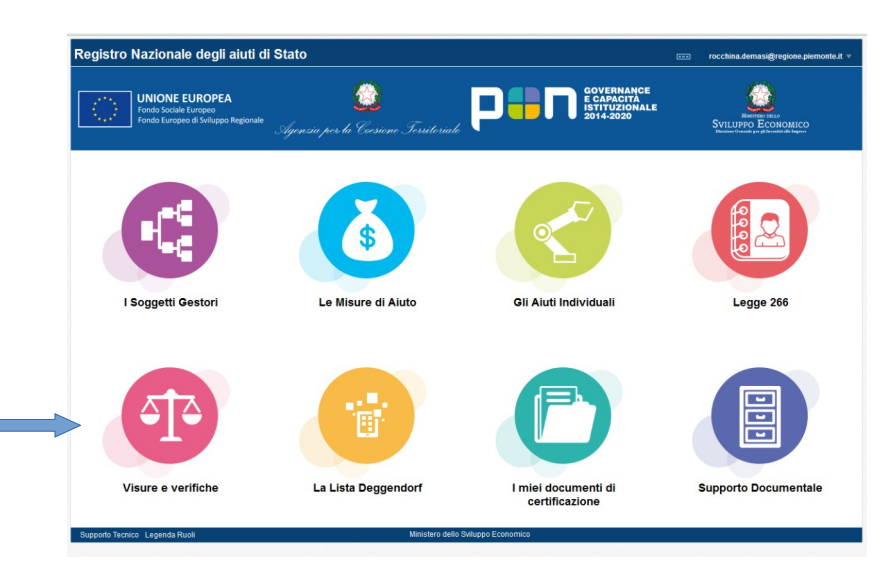

POI

#### Selezionare Visura Deggendorf

| Registro Nazionale degli aiuti di Stato                                                   |                            | 🖨 Home | Certificazioni aiuti e visure - | A rocchina.demasi@regione.piemonte.it+ |
|-------------------------------------------------------------------------------------------|----------------------------|--------|---------------------------------|----------------------------------------|
| UNIONE EUROPEA           Pendo Sociale Europeo           Pendo Sociale Strongeo Regionate | Agen Ti Cossene Fersteraak |        | Sviluppo Economico              |                                        |
| Visura Aiuti De Minimis Visura Aiuti                                                      | Visura Deggendorf          |        |                                 |                                        |
| Richiedi Visura Deggendorf                                                                |                            |        |                                 |                                        |
| Codice Fiscale Beneficiario                                                               |                            |        |                                 |                                        |
| RICHEDI VISURA                                                                            |                            |        |                                 |                                        |
|                                                                                           |                            |        |                                 |                                        |
|                                                                                           |                            |        |                                 |                                        |
|                                                                                           |                            |        |                                 |                                        |
|                                                                                           |                            |        |                                 |                                        |
|                                                                                           |                            |        |                                 |                                        |
|                                                                                           |                            |        |                                 |                                        |
|                                                                                           |                            |        |                                 |                                        |
|                                                                                           |                            |        |                                 |                                        |

#### INSERIRE CODICE FISCALE IMPRESA E PREMERE RICHIEDI VISURA

si apre la finestra con l'ID RICHIESTA a cui sarà assegnato un numero

scess... https://v

.

| Registro Nazionale d    | egli aiuti di Stato         |                   |                                                                                                    |   |  |  |
|-------------------------|-----------------------------|-------------------|----------------------------------------------------------------------------------------------------|---|--|--|
|                         |                             |                   | Informazioni                                                                                                    | E |  |  |
| Tendo turopeo di Senage |                             |                   | La richiesta e' stata presa in carico dal registro. Al termine<br>dell'elaborazione il documento sarà disponibile nell'area "I miei |   |  |  |
|                         |                             | Visura Deggendorf | Documenti di certificazione" con ID Richiesta 20233178                                                                              |   |  |  |
|                         | Richiedi Visura Deggendorf  |                   |                                                                                                    |   |  |  |
|                         | Codice Fiscale Beneficiario |                   |                                                                                                    |   |  |  |
|                         | RICHIEDI VISURA             |                   |                                                                                                    |   |  |  |
|                         |                             |                   |                                                                                                    |   |  |  |
|                         |                             |                   |                                                                                                    |   |  |  |

#### Chiudere e tornare in Home

Poi

.....

dalla schermata HOME andare su I MIEI DOCUMENTI DI CERTIFICAZIONE

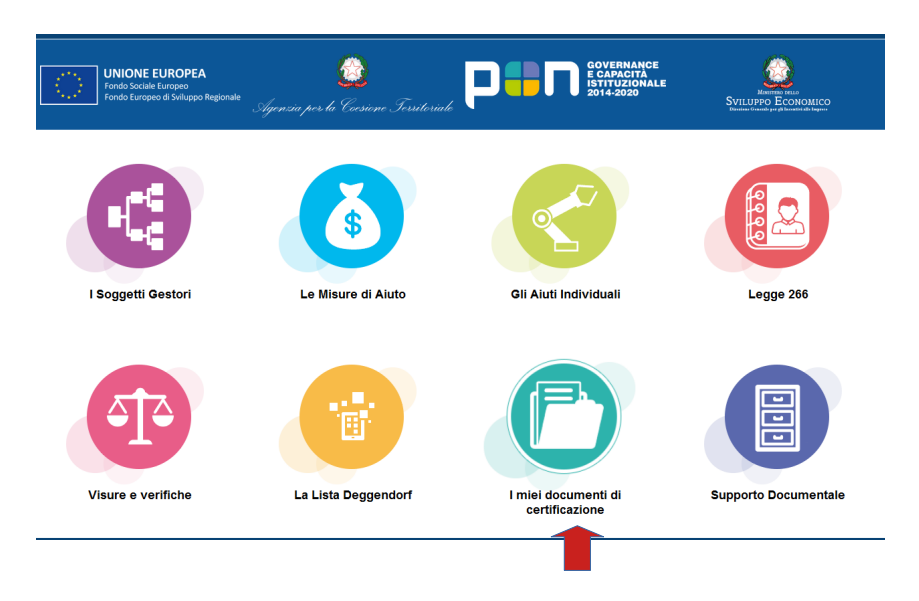

#### - AIUTI E VISURE - VISURE ISTRUTTORIA

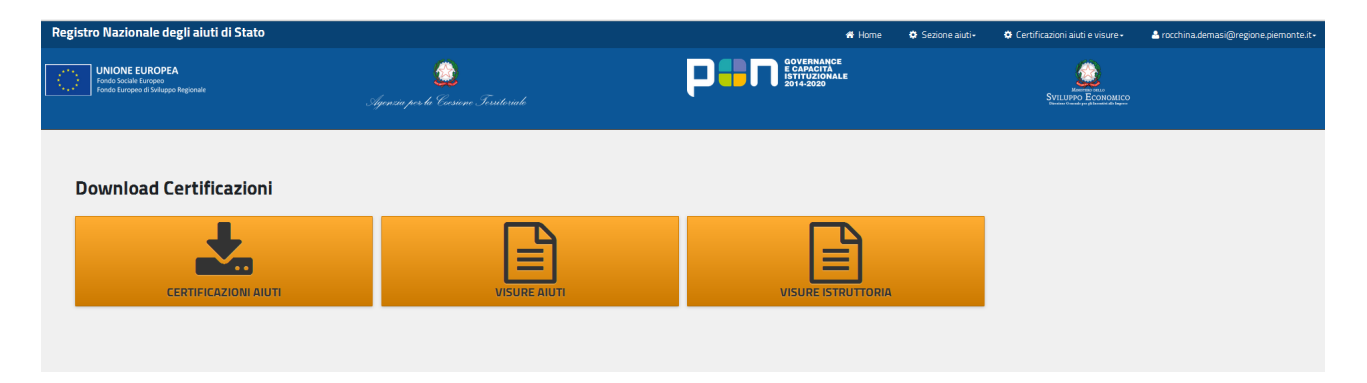

#### LA RICHIESTA APPARIRA' CON **ID RICHIESTA** COMPLETATA E LA VISURA SARA' SCARICABILE NEL FORMATO PDF A DESTRA DEL VIDEO

| Fondo Sociale Europeo<br>Fondo Europeo di Svilu | <b>IEA</b><br>npo Regionale               | 🙆                                                                                                    | COVERNANCE<br>E CAPACITÀ<br>STOLALE<br>2014-2020 |              | SVILUPPO EC          | NA<br>NOMICO<br>NA Inco |                      |
|-------------------------------------------------|-------------------------------------------|----------------------------------------------------------------------------------------------------|--------------------------------------------------|--------------|----------------------|-------------------------|----------------------|
| isure Istruttoria                               |                                           |                                                                                                    |                                                  |              |                      |                         |                      |
| Quando si effettuan<br>/isualizza 10 y el       | o modifiche potrebbero essere :<br>ementi | necessari alcuni secondi perchè vengano visualizzate. Attendere qualche secondo e ripetere la ricerca. |                                                  |              | Anno di elaborazione | Ultimi 20 giorni 🗸 Svuo | TA FILTRI DI RICERCA |
| ID Richlesta                                    | Stato Richlesta                           |                                                                                                    | Codice Checksum                                  | Nome File    | Data Elaborazione    | Codice Fiscale ()       | Download             |
| 20233178                                        | Completata                                | Regione Plemonte - Sviluppo Sostenibile e Qualificazione dei Sistema Produttivo dei Territorio         | 3abddb01a6830713e83                              | 20233178_v/s | 26/10/2022 10:53:52  | 02540770027             | 6                    |
| 20231157                                        | Completata                                | Regione Piernonte - Sviluppo Sostenibile e Qualificazione del Sistema Produttivo del Territorio        | bcb8e383217475f1d0c                              | 20231157_vis | 26/10/2022 9:24:52   | 02540770027             | 6                    |
| 20159051                                        | Completata                                | Regione Piemonte - Sviluppo Sostenibile e Qualificazione del Sistema Produttivo del Territorio         | 79704c41bf51f724754                              | 20159051_vis | 19/10/2022 17:46:51  | 02540770027             | <b>1</b>             |
| 20156562                                        | Completata                                | Regione Piernonte - Sviluppo Sostenibile e Qualificazione del Sistema Produttivo del Territorio        | e8d00c781e32613365d                              | 20156562_vis | 19/10/2022 14:54:52  | 02540770027             | 6                    |
| 20156556                                        | Completata                                | Regione Piemonte - Sviluppo Sostenibile e Qualificazione del Sistema Produttivo del Territorio         | e6e9b4e21dbd9e74cd9                              | 20156556_v/s | 19/10/2022 14:53:53  | 01973340035             | 6                    |
| Vista da O a O di O elem                        | enti<br>ura De Minimis 🙀 Visura Aiuti     | Vsura Deseendorf                                                                                       |                                                  |              |                      |                         |                      |
|                                                 |                                           |                                                                                                    |                                                  |              |                      |                         |                      |
| <ul> <li>Il codice fiscale é j</li> </ul>       | presente solo per le visure succ          | essive al 04/04/2018.                                                                                  |                                                  |              |                      |                         |                      |
|                                                 |                                           |                                                                                                    |                                                  |              |                      |                         | ,                    |

# RIPORTARE IL CODICE VERCOR SULL'ATTO DI CONCESSIONE

Quindi, ritornare in HOME e procedere come segue:

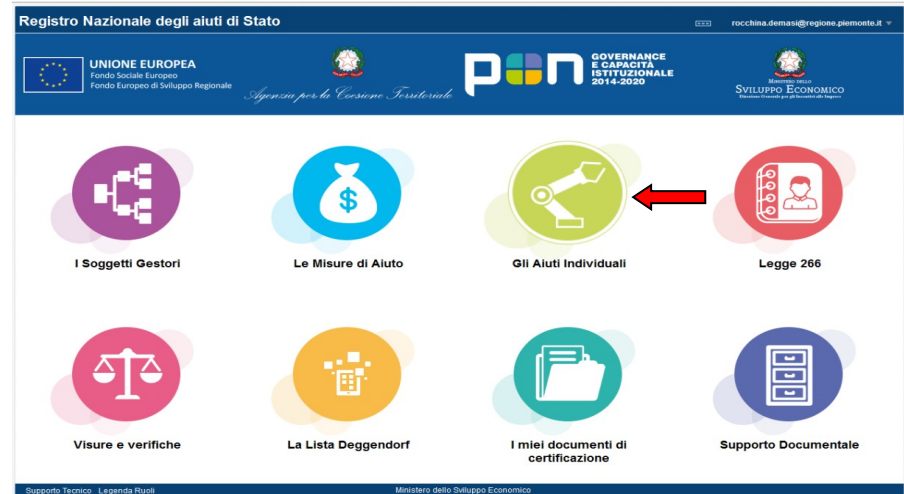

SELEZIONARE CLICCANDO l'icona "GLI AIUTI INDIVIDUALI"

# CLICCARE: REGISTRA AIUTO

| Registro Nazionale degli aiuti di Stato                                        |                                       | 🕷 Home | 🔅 Sezione aiuti -                                      | 🔅 Certificazioni aiuti e visure - | ≗ rocchina.demasi@regione.piemonte.it - |
|--------------------------------------------------------------------------------|---------------------------------------|--------|--------------------------------------------------------|-----------------------------------|-----------------------------------------|
| UNIONE EUROPEA<br>Fendo Sociale Europeo<br>Fendo Europeo di Sviluppo Regionale | Gigenzia per la Coesione Territoriale | P      | GOVERNANCE<br>E CAPACITĂ<br>ISTITUZIONALE<br>2014-2020 | Svill                             |                                         |
| Gestione Aiuti                                                                 |                                       |        |                                                        |                                   |                                         |
| REGISTRA AIUTO                                                                 |                                       |        | TUTTI GLI AIUTI                                        |                                   | SOGGETTI BENEFICIARI                    |
| 1                                                                              |                                       |        |                                                        |                                   |                                         |

Si apre la pagina di Registrazione Nuovo aiuto individuale, in cui effettuare i seguenti passaggi:

Dai menu a tendina (con gli asterischi) scegliere:

-Misura: LA MISURA n. 23914, IL BANDO (2019 oppure 2020);

-Tipologia di Procedimento Oggetto della registrazione: ESENZIONE;

-Identificativo Aiuto del Soggetto Concedente: si consiglia : il CAP del Comune+nome dell'impresa (es. 10121 ROSSI SRL)

-Tipologia del Soggetto Beneficiario: IMPRESA ISCRITTA AL REGISTRO.....;

- Codice Fiscale Beneficiario: Inserire il codice fiscale dell'impresa

| Registrazione nuovo aiuto individuale                                                                                                |                                                                                                    |
|----------------------------------------------------------------------------------------------------|----------------------------------------------------------------------------------------------------|
| Selezionare la Misura e il relativo Bando. In caso di assenza procedere con la registrazione della Misura e del Bando nella sez      | tone Misure di aluto. L'aluto verrà associato all'ultima versione della misura.                               |
| Misura*<br>Misura*<br>Misura:(23914) Primi interventi per il ristoro dei danni al privati ed alle attività economiche e produttive i | in conseguenza degli eventi meteorologici verificatesi nel territorio piemontese nel biennio 2019/2020.Art. 💡 |
| Bando/Misura attuativa*                                                                                                    |                                                                                                    |
| ld:(77104) BANDO ALLUVIONE 2020                                                                                                    | v                                                                                                    |
| Tipologia di Procedimento Oggetto di Registrazione*                                                                                  | Identificativo Aiuto del Soggetto Concedente*                                                                 |
| Esenzione v                                                                                                    | PROVA ROSSI SRL 10121 rossi                                                                                   |
| Tipologia del Soggetto Beneficiario*                                                                                                 | Codice Fiscale Beneficiario*                                                                                  |
| Impresa iscritta al Registro Imprese (con sede legale o sede secondaria in Italia) 🗸                                                 | 0123456789                                                                                                    |
| INSERISCI (PROCEDURA STANDARD) INSERISCI (PROCEDURA SEMPLIFICATA)                                                                    |                                                                                                    |

O L'inserimento con procedura semplificata è applicabile esclusivamente alla registrazione di un aiuto con una sola componente, un solo strumento di aiuto, il cui beneficiario sia iscritto al Registro Imprese

CLICCARE SU:

### -INSERISCI (PROCEDURA STANDARD) : SE VI SONO ENTRAMBE LE TIPOLOGIE DI SPESA : IMMOBILI E MACCHINARI /ATTREZZATURE /SCORTE;

oppure sul tasto

- INSERISCI (PROCEDURA SEMPLIFICATA): SE SI E' IN PRESENZA DI UNA SOLA TIPOLOGIA DI SPESA ( ES. SOLO SPESE PER RIPRISTINO IMMOBILI OPPURE SOLO SPESE PER MACCHINARI/ATTREZZATURE /SCORTE)

(La procedura semplificata richiede l'inserimento di minori informazioni rispetto alla procedura standard. In caso di necessità utilizzare le istruzioni appresso fornite per la compilazione degli medesimi campi.)

In entrambi i casi, una volta cliccato su INSERISCI si apre la pagina riferita all'impresa beneficiaria

Compilare i campi mancanti e cliccare 'CONTINUA'

#### SI APRIRA' LA PAGINA RIFERITA ALL'IMPRESA BENEFICIARIA COMPILARE I CAMPI MANCANTI E CLICCARE SU "**CONTINUA**"

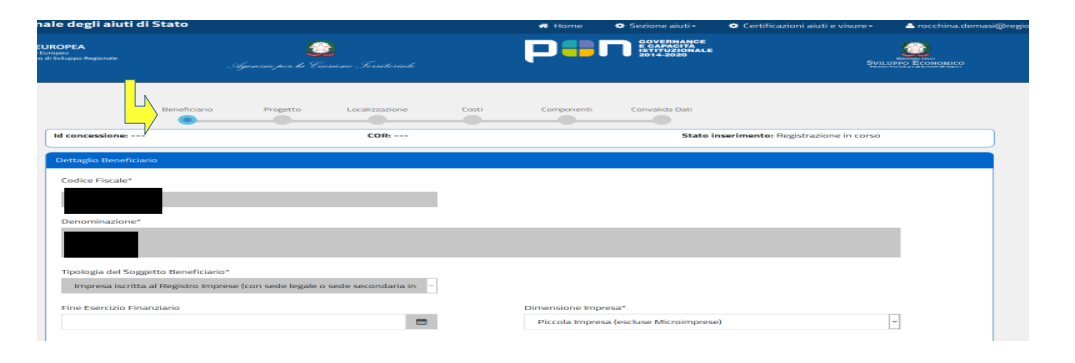

#### Si apre la pagina riferita al Progetto

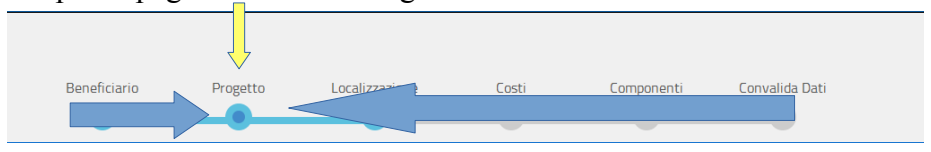

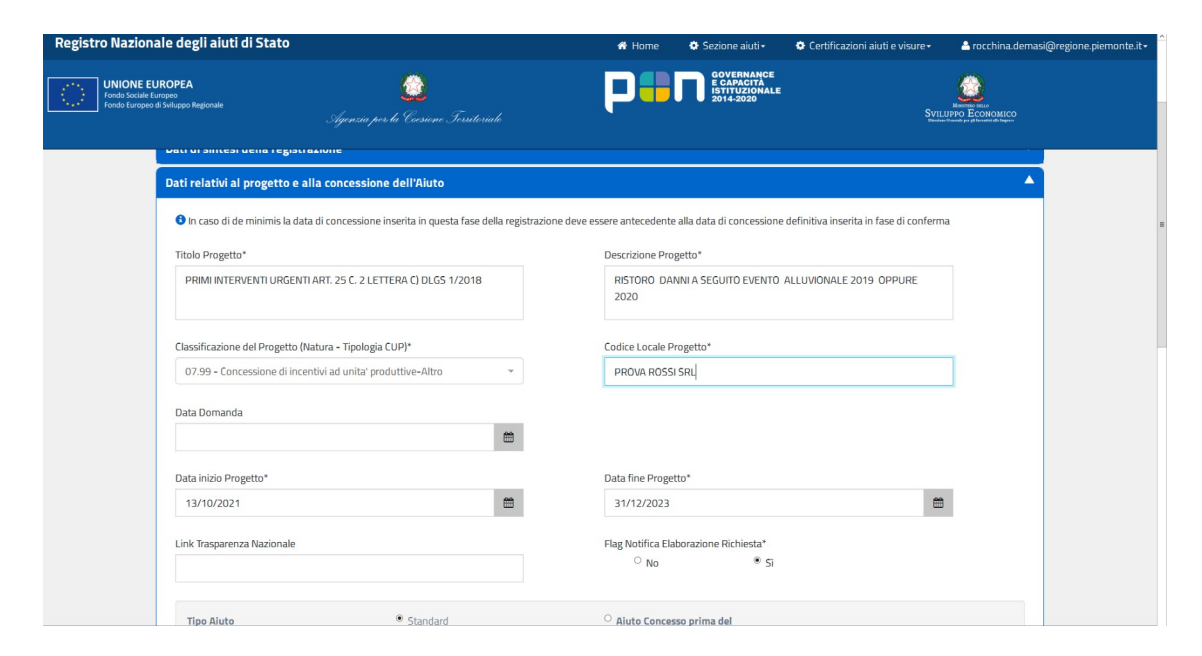

**INSERIRE**:

**-Titolo Progetto**: INSERIRE "PRIMI INTERVENTI URGENTI ART. 25 C. 2 LETTERA C) DLGS 1/2018"

**-Descrizione progetto**:INSERIRE "RISTORO DANNI A SEGUITO EVENTO ALLUVIONALE 2019 **OPPURE** 2020"

- Classificazione progetto (Natura - Tipologia CUP): SCEGLIERE: SI PROPONE : 07.99

- Codice Locale Progetto: SI PROPONE cap+ NOME IMPRESA

- Data Inizio Progetto: DATA ORDINANZA CRITERI REGIONALI 13/10/2021

- Data fine Progetto: INSERIRE 31/12/2023 E' LA DATA DI CHIUSURA DEL REG 651/14

| luppo Regionale                        | Quenzia per la Coesione Ferritoriale          |                                                             |          |
|----------------------------------------|-----------------------------------------------|-------------------------------------------------------------|----------|
| Tipo Aiuto                             | <ul> <li>Standard</li> </ul>                  | <ul> <li>Aiuto Concesso prima del<br/>12/08/2017</li> </ul> |          |
| Aiuto subordinato al                   | l'emanazione di provvedimenti di Concessione* | Data Concessione                                            |          |
| ○ No                                   | ® Si                                          | 02/11/2022                                                  | <b>#</b> |
| Atto Concessione                       |                                               | Link Atto Concessione                                       |          |
|                                        |                                               |                                                             |          |
| Note                                   |                                               |                                                             |          |
| Note                                   |                                               |                                                             |          |
| Note<br>Informazioni CUP*              |                                               |                                                             |          |
| Note Informazioni CUP* • 153D220003400 | 008                                           |                                                             |          |
| Informazioni CUP*   Is3D220003400      | DOB<br>CUP NON APPLICABILE                    |                                                             |          |

# - DATA CONCESSIONE: INSERIRE LA DATA PRESUNTA DELLA D.D. DI CONCESSIONE: ES 02/11/2022

- **INSERIRE IL CUP**, PRECEDENTEMENTE RICHIESTO DAL COMUNE SUL SITO : <u>https://cupweb.rgs.mef.gov.it/CUPWeb/home\_cup.jsp</u> - SALVA E CONTINUA

| UNIONE E<br>Fondo Sociale<br>Fondo Europer | EUROPEA<br>Europeo<br>o di Sviluppo Regionale | эђ                     | ienzia per la Coesiene . | Territoriale |                       | P                                  | GOVERNANCE<br>E CAPACITÀ<br>ISTITUZIONALE<br>2014-2020 |                         |
|--------------------------------------------|-----------------------------------------------|------------------------|--------------------------|--------------|-----------------------|------------------------------------|--------------------------------------------------------|-------------------------|
|                                            | Id concessione:                               | Beneficiario           | Progetto Loc             | cor:         | Costi                 | Componenti                         | Convalida Dati                                         | erimento: in bozza      |
|                                            | Localizzazione del                            | progetto               |                          |              |                       |                                    |                                                        |                         |
|                                            | ID ID Gesto                                   | ore Nazione            | e Regione                | Comune       | Cap<br>Jessun dato pr | Indirizzo<br>resente nella tabella | Data Inserimento                                       | Localizzazione Definita |
|                                            |                                               | ictro impreso por la m | icura corronte           |              |                       |                                    |                                                        |                         |
|                                            | Operazione                                    | Comune                 | sura corrente            | P            | rovincia              |                                    | Indirizzo                                              |                         |
|                                            | SELEZIONA                                     | Ar                     |                          |              |                       |                                    | VIA                                                    |                         |
|                                            | Inserimento Nuov                              | a Localizzazione       |                          |              |                       |                                    |                                                        | -                       |

#### IN QUESTA PAGINA VENGONO PROPOSTE LE SEDI DELL'IMPRESA SELEZIONARE PREMENDO **"SELEZIONA"**, LA SEDE DELL'IMPRESA DANNEGGIATA

PREMERE TASTO "CONFERMA" E POI

## SALVA E CONTINUA

| Beneficiario                                                                        | Progetto                     | Localizzazione | Costi                    | Componenti | Convalida Dati   |         |                  |
|-------------------------------------------------------------------------------------|------------------------------|----------------|--------------------------|------------|------------------|---------|------------------|
| Costi Inseriti                                                                      |                              |                |                          |            |                  |         |                  |
| ID ID Gestore                                                                       | Tipo                         | logia Costo    | Spesa Ammess             | 1          | Data Inserimento |         |                  |
|                                                                                     |                              | Ne             | ssun dato presente nella | tabella    |                  |         |                  |
|                                                                                     |                              |                |                          |            |                  |         |                  |
| Costi                                                                               |                              |                |                          |            |                  |         |                  |
| Identificativo Gestore*                                                             |                              |                |                          |            |                  |         |                  |
| PROVA ROSSI SRL                                                                     |                              |                |                          |            |                  |         |                  |
| Tipologia di Ĉosto*                                                                 |                              |                | Spesa Am                 | nessa*     |                  |         |                  |
| Materiali - Immobili                                                                |                              | ~              | € 50                     | .000       |                  |         |                  |
| Materiali - Immobili<br>Materiali - Impianti/Macchin<br>Materie prime, di consumo e | aari/Attrezzature<br>e merci |                |                          |            |                  |         |                  |
| TORNA AI MIEI AIUTI                                                                 |                              |                |                          |            | ← INDIETRO       | 🖹 SALVA | ✓ SALVA CONTINUA |

- Identificativo Gestore: Es. PROVA ROSSI SRL

- Tipologia di Costo: SCEGLIERE TRA:

MATERIALI – IMMOBILI MATERIALI – IMPIANTI/MACCHINARI/ATTREZZATURE MATERIE PRIME , DI CONSUMO E MERCI E CONFERMARE

INSERIRE PER OGNI CATEGORIA, SE PRESENTE, LA SPESA AMMESSA

#### E CONFERMARE

| 10          | ID Gestore              | Tipologia Costo      | Spesa Ammessa  | Data Inserimento |  |
|-------------|-------------------------|----------------------|----------------|------------------|--|
|             | PROVA ROSSI SRL         | Materiali - Immobili | € 50.000,00    |                  |  |
|             |                         |                      | 1              |                  |  |
|             |                         |                      |                |                  |  |
| Costi       |                         |                      |                |                  |  |
|             |                         |                      |                |                  |  |
| Identificat | vo Gestore*             |                      |                |                  |  |
| Identificat | vo Gestore*             |                      |                |                  |  |
| Identificat | vo Gestore*             |                      |                |                  |  |
| Identificat | vo Gestore*<br>i Costo* |                      | Spesa Ammessa* |                  |  |

IN ALTO SI VISUALIZZERA' LA SPESA INSERITA dopo ogni CONFERMA

Se è presente più di una tipologia di costo , RIPETERE FINO AD INSERIRE TUTTE LE VOCI **numerandole** es PROVA ROSSI SRL, PROVA I ROSSI SRL, PROVA II ROSSI SRL, ECC..

| 10                      | ID Gestore                    | Tipologia Costo      | Spesa Ammessa  | Data Inserimento |  |
|-------------------------|-------------------------------|----------------------|----------------|------------------|--|
|                         | PROVA ROSSI SRL               | Materiali - Immobili | € 50.000,00    |                  |  |
|                         |                               |                      |                |                  |  |
|                         |                               |                      |                |                  |  |
|                         |                               |                      |                |                  |  |
|                         |                               |                      |                |                  |  |
| Costi                   |                               |                      |                |                  |  |
| Losti                   |                               |                      |                |                  |  |
| Identifica              | ativo Gestore*                |                      |                |                  |  |
| Identifica              | ativo Gestore*                |                      |                |                  |  |
| Identifica              | ativo Gestore*                |                      |                |                  |  |
| Identifica              | ativo Gestore*                |                      |                |                  |  |
| Identifica              | ativo Gestore*                |                      | Snaco Ammacco* |                  |  |
| Identifica<br>Tipologia | ativo Gestore*<br>1 di Costo* |                      | Spesa Ammessa* |                  |  |

ES. :

| Costi Ir                    | iseriti                                           |                               |                     |                  |  |
|-----------------------------|---------------------------------------------------|-------------------------------|---------------------|------------------|--|
| ID                          | ID Gestore                                        | Tipologia Costo               | Spesa Ammessa       | Data Inserimento |  |
|                             | PROVA ROSSI SRL                                   | Materiali - Immobili          | € 50.000,00         |                  |  |
|                             | PROVA ROSSI SRL II                                | Materiali - Impianti/Macchina | € 40.000,00         |                  |  |
|                             | PROVA ROSSI III                                   | Materie prime, di consumo e m | € 10.000,00         |                  |  |
|                             |                                                   |                               |                     |                  |  |
|                             |                                                   |                               |                     |                  |  |
| C                           |                                                   |                               |                     |                  |  |
| Costi<br>Identif            | cativo Gestore*                                   |                               |                     |                  |  |
| Costi<br>Identif<br>Tipolog | cativo Gestore*<br>ja di Costo*                   |                               | Spesa Ammessa*<br>€ |                  |  |
| Costi<br>Identif<br>Tipolog | cativo Gestore*<br>ija di Costo*                  | Y                             | Spesa Ammessa*<br>€ |                  |  |
| Costi<br>Identif<br>Tipolog | cativo Gestore*<br>jia di Costo*<br>FERMA PULISCI |                               | Spesa Ammessa*<br>€ |                  |  |

UNA VOLTA INSERITI TUTTI I COSTI, PREMERE SALVA E CONTINUA

| apre la pagi                   | na succes                      | siva:                                |                     |              |                |
|--------------------------------|--------------------------------|--------------------------------------|---------------------|--------------|----------------|
| Beneficiario                   | Progetto                       | Localizzazione                       | Costi               | Componenti   | Convalida Dati |
|                                |                                |                                      |                     |              |                |
| Componenti Aiuto               | menti e Importi                |                                      |                     |              |                |
| Identificativo Gestore*        |                                |                                      | Descrizione Compone | nte*         |                |
| PROVA ROSSI SRL                |                                |                                      | RIPRISTINÓ DANNI    | ALL'IMMOBILE |                |
| Tipo Procedura*<br>Esenzione   |                                |                                      | -                   |              | v              |
| Regolamento*                   |                                |                                      |                     |              |                |
| Reg. CE 651/2014 esenzion      | e generale per categoria (GB   | BER)                                 |                     |              | ~              |
| Obiettivo*                     |                                |                                      |                     |              |                |
| Regimi di aiuti destinati a ov | rviare ai danni arrecati da di | eterminate calamità naturali (art. 5 | )                   |              | ~              |
| Settore*                       |                                |                                      | SIEG                |              |                |
| Generale                       |                                |                                      |                     |              | ×              |
| Cumulabilità*                  |                                |                                      |                     |              |                |

COMPILARE LA PAGINA ove richiesto. - Cumulabilità **SI** 

ALCUNI CAMPI SONO PRECOMPILATI (BASTA APRIRE IL MENU A TENDINA) INSERIRE

- IDENTIFICATIVO GESTORE: ES. PROVA ROSSI SRL

- DESCRIZIONE COMPONENTE : INSERIRE TUTTE LE COMPONENTI DI AIUTO: ES. RIPRISTINO DANNI ALL'IMMOBILE; – ACQUISTO SCORTE, ACQUISTO ATTREZZATURE, RIPARAZIONE MACCHINARI, ACQUISTO MACCHINARI, ECC....

- Aiuto Notificato: NO

| <b>UROPEA</b><br>Europeo<br>di Suluppo Regionale<br>Agrin <i>ista p</i>                  | ier le Cosione Fersiteriale | Home Sezionean              | UND • Certificazioni aiuti e visure•<br>NANCE<br>TOTA<br>TOTALE<br>200<br>Ş | rocchina.den |
|------------------------------------------------------------------------------------------|-----------------------------|-----------------------------|-----------------------------------------------------------------------------|--------------|
| Aiuto Notificato<br>• No                                                                 |                             | Codice CE                   |                                                                             |              |
| Elenco Attivită                                                                          | <                           | Elenco Attività Selezionate |                                                                             |              |
| 01.41.00 - Allevamento di bovini e bufak<br>latte crudo                                  | e da latte, produzione di   | 01.44.00 - Allevamento di   | cammelli e camelidi                                                         |              |
| 01.42.00 - Allevamento di bovini e bufali<br>01.43.00 - Allevamento di cavalli e altri e | ni da carne                 |                             |                                                                             |              |
| 01.45.00 - Allevamento di ovini e caprini                                                |                             |                             |                                                                             |              |
| 01.46.00 - Allevamento di suini                                                          |                             |                             |                                                                             |              |

**Elenco** Attività: SCEGLIERNE UNA IN BASE ALL'ATTIVITA' DELL'IMPRESA ALLUVIONATA, SELEZIONARLA E PREMERE LA FRECCIA che indica l'Elenco Attività Selezionate, L'ATTIVITA' SCELTA RISULTERA' SUL LATO DX DEL FOGLIO (come da esempio: 01.044.00 – Allevamento...);

#### quindi: PREMERE TASTO CONFERMA

ADESSO PROCEDERE AD INSERIRE **STRUMENTI E IMPORTI** CLICCANDOCI SOPRA (TASTO BLU)

|                      | cessione:                                                   |                                         | COR:                   | Stato inserimento: In bozza |                                        |                   |            |  |  |  |  |
|----------------------|-------------------------------------------------------------|-----------------------------------------|------------------------|-----------------------------|----------------------------------------|-------------------|------------|--|--|--|--|
| Riepil               | ogo Componenti Aiuto                                        |                                         |                        |                             |                                        |                   |            |  |  |  |  |
| Selez                | ionare la componente per visuali <del>z</del> :             | zare i dettagli della componente, gli s | trumenti e gli importi |                             |                                        |                   |            |  |  |  |  |
| ID                   | ID Gestore                                                  | Tipo Procedura                          | Obiettivo              | Regolamento                 | Data Inserimento                       | Imp. agevolazioni |            |  |  |  |  |
|                      | PROVA ROSSI SRL                                             | Esenzione                               |                        | CE651/2014                  |                                        | € 0,00            | <b>c</b> i |  |  |  |  |
|                      |                                                             |                                         |                        |                             |                                        |                   |            |  |  |  |  |
| Com                  | ponenti Aiuto Strumer                                       | nti e Importi                           |                        |                             |                                        |                   |            |  |  |  |  |
| Com                  | ponenti Aiuto Strumer                                       | nti e Importi                           |                        | Descrizion                  | e Componente*                          |                   |            |  |  |  |  |
| Com<br>Identi<br>PR( | ponenti Aiuto Strumen<br>ficativo Gestore*<br>OVA ROSSI SRL | nti e Importi                           |                        | Descrizion<br>RIPRISTI      | : Componente*<br>NO DANNI ALL'IMMOBILE |                   |            |  |  |  |  |

| azionale de                                          | egli aiuti di S         | tato                |                            |             | A Home                | Sezione aiuti -                                        | Certificazioni ai | iuti e visure <del>-</del> | 🐣 rocchi | ina.de |
|------------------------------------------------------|-------------------------|---------------------|----------------------------|-------------|-----------------------|--------------------------------------------------------|-------------------|----------------------------|----------|--------|
| DNE EUROPE.<br>Sociale Europeo<br>Europeo di Svilupp | <b>A</b><br>o Regionale | Agenzia per ta S    | 😡<br>Coesiane Territoriale |             | P                     | GOVERNANCE<br>E CAPACITĂ<br>ISTITUZIONALE<br>2014-2020 |                   | Sville<br>Renders Con      |          | MICO   |
| ID                                                   | ID Gestore              | Tipo Procedura      | Obiettivo                  | Regolamento | Data Ins              | erimento                                               | Imp. agevolazion  | i                          |          |        |
| •                                                    | PRÔVA                   | Esenzione           | _                          | CE651/2014  |                       |                                                        | € 0,00            |                            | Ø        | Î      |
| Tota                                                 | ale importi agevo       | lazione: € 0,00     |                            |             |                       |                                                        |                   | NUOVA                      | COMPON   | ENTE   |
| Con                                                  | nponenti Aiuto          | Strumenti e Importi |                            |             |                       |                                                        |                   |                            |          |        |
| Riep                                                 | oilogo Strumenti A      | iuto                |                            |             |                       |                                                        |                   |                            |          |        |
| ID                                                   | ID gestore              | Tipo Strumento      | Importo Nominale           | Impo        | to Agevolazione       | Inte                                                   | ensitã (%)        | Data Inserimento           |          |        |
| ld ge                                                | store*                  |                     |                            | Ti          | oo Strumento*         |                                                        |                   |                            | •        |        |
| Impo                                                 | rto Nominale*           |                     |                            | Im          | porto Agevolazio<br>€ | ne*                                                    |                   |                            |          |        |
|                                                      |                         |                     |                            |             |                       |                                                        |                   |                            |          |        |

COMPILARE ID GESTORE: ES. PROVA ROSSI SRL TIPO STRUMENTO : E' GIA' PRECOMPILATO,

IMPORTO NOMINALE : INSERIRE L'IMPORTO DEL CONTRIBUTO COSI' COME INDIVIDUATO NEGLI ATTI DI RIPARTO ( COLONNA ART. 25 COMMA 2 LETTERA c)) IMPORTO AGEVOLAZIONE: INSERIRE L'IMPORTO DEL CONTRIBUTO COSI' COME INDIVIDUATO NEGLI ATTI DI RIPARTO ( COLONNA ART. 25 COMMA 2 LETTERA c)) INTENSITA': 100%

| ica ⊻isualizza <u>C</u> ronologia<br>nunica Regione Piemo × | Segnalibri <u>S</u> trumenti <u>A</u> iuto<br>Registro Nazionale degli aiuti d | × +                                |                                        |                                     |                                                        |                      |                                   |                                                                          |                |       |
|-------------------------------------------------------------|--------------------------------------------------------------------------------|------------------------------------|----------------------------------------|-------------------------------------|--------------------------------------------------------|----------------------|-----------------------------------|--------------------------------------------------------------------------|----------------|-------|
| tps://mas.infocamere.it/mas                                 | -<br>isWeb/aiuto/componenti?homepa                                             | geUrl=https%3A%2F%2Fwww.rna.gov.it | %2FRegistroNazionaleAiuti%2F           |                                     |                                                        | V C 🛿                | ▼ Google                          |                                                                          | ₽☆自            | ↓ 1   |
| i 🚾 https://comunica.regi                                   | gi 🔟 Home 🔝 UNICA bilanci                                                      | o-siste 🛦 https://gestioneaccess   | https://www.ma.gov.it 🚼 https://apro.a | d.region 🗋 https://cupweb.rgs.m 🔝 h | ttps://servizi.regione 省 E                             | lenco pubblico degli | i 🚏 https://www.regione.j         | D                                                                        |                |       |
| tro Nazionale                                               | e degli aiuti di Sta                                                           | to                                 |                                        | 😚 Home 🕂                            | 🗘 Sezione aiuti <del>-</del>                           | 🔅 Certifica          | zioni aiuti e visure <del>-</del> | 🐣 rocchina.dema                                                          | asi@regione.pi | iemon |
| UNIONE EURO<br>Fondo Sociale Europe<br>Fondo Europeo di Svi | OPEA<br>peo<br>villuppo Regionale                                              | Agenzia per la                     | 🙆<br>Coesiene Tersitoriale             | <b>P•</b> r                         | GOVERNANCE<br>E CAPACITĂ<br>ISTITUZIONALE<br>2014-2020 |                      | Sv                                | Minimum Fraid<br>ILLUPPO ECONOMICO<br>Into Oració pregi Neural de Bajero |                |       |
|                                                             | Riepilogo Strumenti Aiul                                                       | to<br>Tipo Strumento               | Importo Nominalo                       | Importo Arevolazione                | Inte                                                   | onsità (%)           | Data Inserime                     | unto.                                                                    |                |       |
| E                                                           | in in Private                                                                  |                                    |                                        | importo Ageronazione                |                                                        |                      | butu mbunne                       |                                                                          |                |       |
| Id                                                          | ld gestore*                                                                    |                                    |                                        | Tipo Strumento*                     |                                                        |                      |                                   |                                                                          |                |       |
|                                                             | PROVA ROSSI SRL                                                                |                                    |                                        | Sovvenzione/Con                     | tributo in conto inter                                 | essi - Contribu      | to diretto alla spesa             | ~                                                                        |                |       |
|                                                             | Importo Nominale*                                                              |                                    |                                        | Importo Agevolazion                 | e*                                                     |                      |                                   |                                                                          |                |       |
|                                                             | € 20000                                                                        |                                    |                                        | € 20000                             |                                                        |                      |                                   |                                                                          |                |       |
| In                                                          | Intensità*                                                                     |                                    |                                        |                                     |                                                        |                      |                                   |                                                                          |                |       |
|                                                             | % 100                                                                          |                                    | 1                                      |                                     |                                                        |                      |                                   |                                                                          |                |       |
|                                                             | CONFERMA PULI                                                                  | ISCI                               |                                        |                                     |                                                        |                      |                                   |                                                                          |                |       |
| Į.                                                          | 🚍 TORNA AI MIEI AIUTI                                                          |                                    |                                        |                                     |                                                        | ← INDIETI            | RO 🖹 SALVA                        | ✓ SALVA CONTINUA                                                         |                |       |
|                                                             |                                                                                |                                    |                                        |                                     |                                                        |                      |                                   |                                                                          |                |       |
|                                                             |                                                                                |                                    | Ministero dello Si                     | niuppo Ecohomico                    |                                                        |                      |                                   |                                                                          |                |       |

# PREMERE CONFERMA

IL TOTALE DELL'AGEVOLAZIONE COMPARIRA' IN ALTO ALLA PAGINA

| 📴 Nuovo messaggio di posta                              | × Reg                          | gistro Nazionale degli aiuti c | 4 × +                                   |                            |                                 |                            |                                                        |                             |                  |             |              |                       |
|---------------------------------------------------------|--------------------------------|--------------------------------|-----------------------------------------|----------------------------|---------------------------------|----------------------------|--------------------------------------------------------|-----------------------------|------------------|-------------|--------------|-----------------------|
| 🔶 🖨 https://mas.infocamere.it                           | rnasWeb/a                      | aiuto/componenti?homepa        | ageUrl=https%3A%2F%2Fwww.ma.gov.it%2FRe | gistroNazionaleAiuti%2F    |                                 |                            |                                                        | r C <sup>e</sup> 🚺 * Google |                  |             | ▶ ☆ 自        | ♦ 🖈 🗏                 |
| Più visitati 2 https://comunic                          | s.regi 🧧                       | 🛛 Home 🔝 UNICA bilanc          | tio-siste â https://gestioneaccess h    | ttps://www.ma.gov.it 🎇 ht  | ttps://apro.ad.region [] https: | //cupweb.rgs.m 🔝 https://s | servizi.regione 🍯 Elenco pub                           | olico degli 🚼 https://v     | www.regione.p    |             |              |                       |
| Registro Naziona                                        | ile de                         | egli aiuti di Sta              | ato                                     |                            |                                 | 🏶 Home 🛛 🌣 Se              | zione aiuti • 🛛 🌣 C                                    | ertificazioni aiuti e       | visure - 🔒 rocc  | hina.demasi | @regione.pie | monte.it <del>-</del> |
| Fondo Sociale Eu<br>Fondo Sociale Eu<br>Fondo Europeo o | IROPEA<br>ropeo<br>li Sviluppo | A<br>Regionale                 | G<br>Agenzia por la Co                  | esione Territoriale        |                                 |                            | GOVERNANCE<br>E CAPACITÀ<br>ISTITUZIONALE<br>2014-2020 |                             | SVILUPPO ECON    | OMICO       |              |                       |
|                                                         |                                | Be                             | eneficiario Progetto                    | Localizzazione             | Costi                           | Componenti Co              | onvalida Dati                                          |                             |                  |             |              | =                     |
|                                                         | ld con                         | icessione:                     |                                         | COR:                       |                                 |                            | Stato inserim                                          | anto: In bozza              |                  |             |              |                       |
|                                                         | Riepil                         | ogo Componenti Ai              | iuto                                    | nto gli strumonti o gli im | parti                           |                            |                                                        |                             |                  |             |              |                       |
|                                                         | Jelez                          | toriare la componente j        | per visualizzare ruettagi dena comport  |                            | porti                           |                            |                                                        |                             |                  |             |              |                       |
|                                                         | ID                             | ID Gestore                     | Tipo Procedura                          | Obiettivo                  | Regolamento                     | Data Inserime              | nto Imp                                                | . agevolazioni              |                  |             |              |                       |
|                                                         |                                | PROVA                          | Esenzione                               |                            | CE651/2014                      |                            | € 20                                                   | .000,00                     | Ø                | <b>İ</b>    |              | -                     |
|                                                         | Tota                           | le importi agevola             | <b>zione:</b> € 20.000,00               |                            |                                 |                            |                                                        |                             | NUOVA COMPO      | NENTE       |              |                       |
|                                                         | Com                            | ponenti Aiuto                  | Strumenti e Importi                     |                            |                                 |                            |                                                        |                             |                  |             |              |                       |
|                                                         | Direct                         |                                |                                         |                            |                                 |                            |                                                        |                             |                  |             |              |                       |
|                                                         | кіері                          | ilogo Strumenti Alu            |                                         |                            |                                 |                            |                                                        | 1.1. 112 (m)                |                  |             |              |                       |
|                                                         | IU .                           | in Restore                     | Tipo Strumento                          |                            |                                 | importo Nominale           | importo Agevolazio                                     | ie intensita (%)            | vara inserimento |             |              |                       |
|                                                         |                                | PROVA ROSSI SRL                | Sovvenzione/Contributo in co            | nto interessi - Contrit    | buto diretto alla spesa         | € 20.000,00                | € 20.000,00                                            | 100,00                      |                  | C 🔳         |              |                       |
|                                                         |                                |                                |                                         | Minis                      | tero dello Sviluppo Economico   |                            |                                                        |                             |                  |             |              |                       |
| 🕒 🔮 🔚                                                   | m)                             | W                              |                                         |                            |                                 |                            |                                                        |                             |                  |             | -            | 11:09<br>18/10/2022   |

\_ 0 X

PREMERE SALVA E CONTINUA

| Registro Nazion                              | ale degli aiuti di                         | Stato                                     |          |                     |       | 🖨 Home     | 🌣 Sezione aiuti -                                      | 🌣 Certificazioni aiuti e visure+ | 🔺 rocchina.demasi@regione.pi |
|----------------------------------------------|--------------------------------------------|-------------------------------------------|----------|---------------------|-------|------------|--------------------------------------------------------|----------------------------------|------------------------------|
| UNIONE E<br>Fondo Sociale (<br>Fondo Europeo | UROPEA<br>Europeo<br>di Sviluppo Regionale | 😥<br>Agenzia por la Carsione Fersiteriale |          |                     |       |            | GOVERNANCE<br>E CAPACITA<br>ISTITUZIONALE<br>2014-2020 | <u>Syn</u>                       |                              |
|                                              | Id concessione:                            | Beneficiario                              | Progetto | Localizzazione COR: | Costi | Componenti | Convalida Dati                                         | serimento: In bozza              |                              |
|                                              | Convalida Aiuto<br>CONVALIDA               |                                           |          |                     |       |            |                                                        |                                  |                              |
|                                              | TORNA AI MIEL                              | AIUTI                                     |          |                     |       |            |                                                        |                                  | +INDIETRO                    |
|                                              |                                            |                                           |          |                     |       |            |                                                        |                                  |                              |

#### SI ARRIVA COSI' ALL'ULTIMA PAGINA DI **CONVALIDA** CLICCANDO SU CONVALIDA , DOPO LA V

CLICCANDO SU CONVALIDA , DOPO LA VERIFICA DEL SISTEMA, SI GENERA IL CODICE **COR ,** <u>CHE ANDRA' INSERITO NELLA DETERMINA DI CONCESSIONE</u>

# SI DOVRA' TORNARE DUNQUE SU GLI AIUTI INDIVIDUALI -I MIEI AIUTI

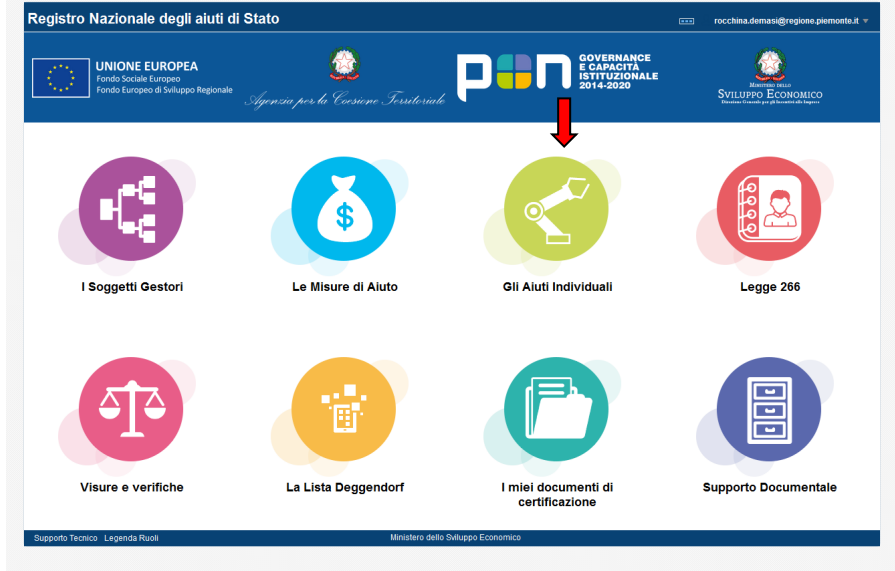

I MIEI AIUTI e aspettare (QUALCHE MINUTO) che venga generato il codice **COR** 

| ত্ত RICERCA AVANZATA<br>া Quando si effettuano mo | Э SVUOTA TUTTI I F      | ILTRI Q RICERCA        | li perchě vengano v | isualizzate. Attender | e qualche secondo e | ripetere la ricerca. |     |           |               |       |            |
|---------------------------------------------------|-------------------------|------------------------|---------------------|-----------------------|---------------------|----------------------|-----|-----------|---------------|-------|------------|
|                                                   |                         |                        |                     |                       |                     |                      |     |           |               |       |            |
| I miei aiuti individuali                          |                         |                        |                     |                       |                     |                      |     |           |               |       |            |
| Visualizza 50 🗸 element                           | i                       |                        |                     |                       |                     |                      | J   | l         |               |       |            |
| ld Id Richiesta CAR                               | Titolo Misura           | Bando/Misura Attuativa | ID Gestore          | Data Concessione      | CF Beneficiario     | Denominazione        | Cup | for CoVar | Cor Collegato | Stato | Operazioni |
|                                                   |                         |                        |                     | ivessun dato pre      | sente nella tabella |                      |     |           |               |       |            |
| Vista da 0 a 0 di 0 elementi                      |                         |                        |                     |                       |                     |                      |     |           |               |       |            |
| SALVA IN EXCEL SALVA                              |                         |                        |                     |                       |                     |                      |     |           |               |       |            |
| <ul> <li>II CAR Master, se presente,</li> </ul>   | è visualizzato fra pare | ntesi dopo il ĈAR.     |                     |                       | 1                   |                      |     |           |               |       |            |
|                                                   |                         |                        |                     |                       |                     |                      |     |           |               |       |            |

Dal momento della generazione del COR, SI HANNO 20 GIORNI di tempo per tornare in RNA.

Nella sezione I MIEI AIUTI confermando il COR con il semplice inserimento di Numero e Data della DETERMINAZIONE DI CONCESSIONE (CLICCANDO SU conferma ed inserire n. e data E CONFERMARE)

Se il codice non viene confermato entro 20 GG non potrà più essere utilizzato!!! (Occorrerà richiederne UNO NUOVO)

NELLA D.D. OCCORRE INSERIRE UNA FRASE DOVE SI DA' ATTO CHE è stata eseguita la verifica Deggendorf con acquisizione codice VERCOR n. ...., acquisito e riportato il relativo codice COR n. ..... (Codice Concessione RNA) rilasciato dal Registro nazionale aiuti che identifica univocamente gli aiuti a favore di ogni beneficiario ed il codice CUP (Codice Unico di Progetto) J......:

Le presenti istruzioni non hanno alcun carattere ufficiale e sono state fornite al solo scopo di agevolare l'inserimento dei contributi su RNA. Ci scusiamo per eventuali imprecisioni.

Per qualsiasi altra informazione SI POSSONO SEMPRE CONSULTARE LE GUIDE UFFICIALI CHE TROVATE SULLA HOME DEL REGISTRO NAZIONALE IN OGNI MOMENTO.

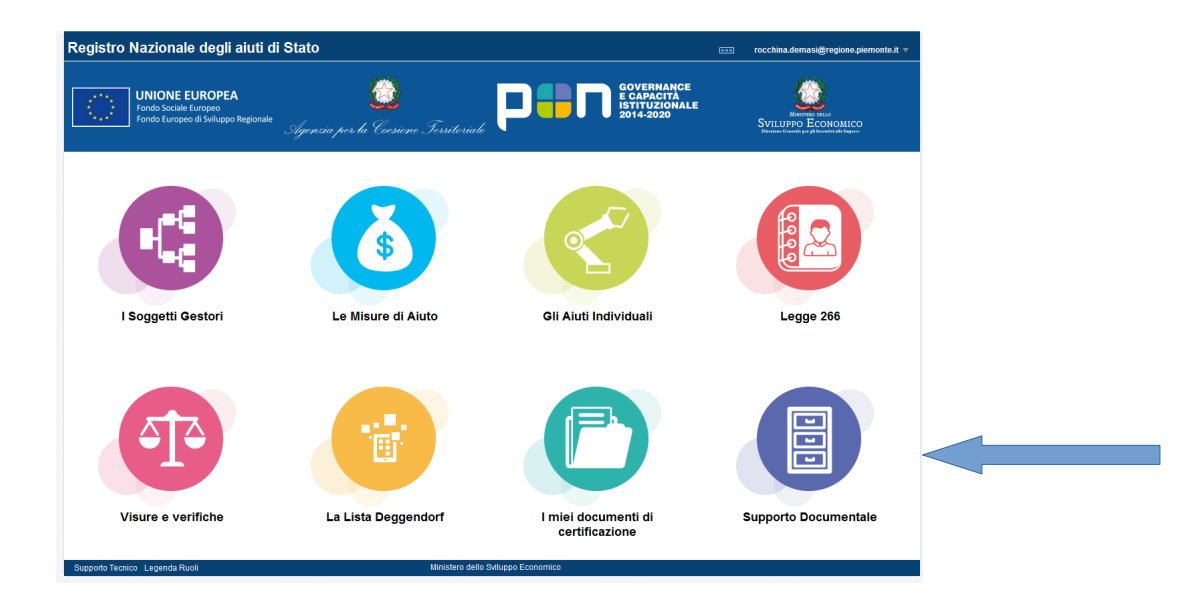